# Message Broadcasting

Message Broadcasting je doplnok pre EasyMP Monitor. Administrátori môžu tento doplnok využiť na posielanie správ alebo oznámení do jedného alebo viacerých projektorov alebo do všetkých projektorov v sieti. Správy je možné posielať ručne alebo ich odosielať automaticky pomocou funkcie Časovač v EasyMP Monitor.

# Prevádzkové prostredie

Pred inštaláciou doplnku Message Broadcasting sa uistite, či je nainštalovaný EasyMP Monitor (verzia 4.50 alebo novšia) a či sú splnené nasledujúce požiadavky.

- Kompatibilné počítače
   Windows<sup>®</sup> 7, Windows Vista<sup>®</sup>, Windows XP alebo
   Windows 2000 Professional
- Uistite sa, či vaše projektory podporujú funkciu Message Broadcasting; v prípade potreby pozrite <u>www.epson.com</u>.
- Projektory, do ktorých chcete posielať svoje správy, musia byť zaregistrované v EasyMP Monitor.

### Inštalácia doplnku Message Broadcasting

Pokyny na prevzatie a inštaláciu nájdete na webovej stránke Epson.

# Vytváranie správ

Súbory správ vytvárajte vo formáte JPEG. Posielať je možné obrázky vo formáte JPEG s rozlíšením najviac 1920 x 1200 pixlov.

### poznámka

Ak sú niektoré z vybraných projektorov vypnuté, automaticky sa zapnú po spustení funkcie Message Broadcasting. Pri sieťovej komunikácii sa uistite, či je nastavenie Pohotovostný režim v ponuke Rozšírené na projektore nastavené na možnosť Komunikácia zap. Najjednoduchší spôsob vytvárania správ vo formáte JPEG je ukladanie snímok z programu Microsoft<sup>®</sup> PowerPoint<sup>®</sup> ako súborov vo formáte .JPG.

- Po vytvorení snímky alebo série snímok v programe PowerPoint otvorte ponuku Súbor vyberte položku Uložiť ako.
- 2. Ako typ súboru vyberte Format JPEG (\*.jpg), potom kliknite na Uložiť.

Ak pracujete so sériou snímok, môžete vybrať, či chcete uložiť Všetky snímky alebo Len aktuálna snímka.

### Vysielanie správ

K dispozícii máte možnosť vyslať jeden súbor vo formáte JPEG alebo vybrať priečinok obsahujúci sériu súborov vo formáte JPEG, ktoré chcete vyslať ako prezentáciu.

### Ručné vysielanie

Môžete ručne vybrať súbor vo formáte JPEG alebo priečinok so sériou súborov vo formáte JPEG, ktoré chcete vyslať.

1. Spustite EasyMP Monitor.

Môžete uvidieť obrazovku podobnú nasledujúcej, na ktorej sú zobrazené zaregistrované projektory a skupiny:

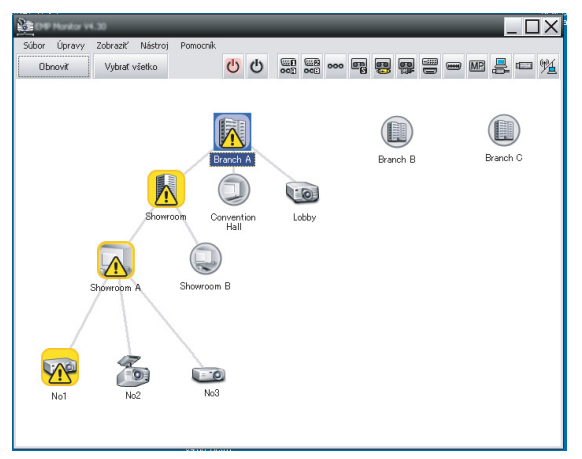

#### poznámka

Na tejto obrazovke je znázornený príklad Zobrazenie skupín. Vaša obrazovka vyzerá inak v Zobrazenie zoznamu s podrobnosťami.  Otvorte ponuku Nástroj a vyberte položky Doplnok > Message Broadcasting. Uvidíte okno Message Broadcasting:

| Message Broadcasting Ver. X.XX |                                     | ×                |
|--------------------------------|-------------------------------------|------------------|
| Projector list                 |                                     |                  |
| Projector 10                   | File     Folder     Indate interval | Select<br>Select |
|                                | Start                               | End              |
|                                |                                     | Close            |

poznámka

Používateľské prostredie doplnku Message Broadcasting je len v angličtine.

- 3. Vyberte projektor alebo skupinu, do ktorých chcete odoslať správu.
- Začiarknite jedno z dvoch políčok.
   File: vyberte, ak chcete poslať jeden súbor.
   Folder: vyberte, ak chcete vyslať sériu súborov ako prezentáciu.
- 5. Kliknite na Select, potom vyberte súbor alebo priečinok, ktoré chcete vyslať.

V okne Message Broadcasting uvidíte súbor alebo priečinok:

| Message Broadcasting Ver. X.XX<br>Projector list | ×                                                                       |
|--------------------------------------------------|-------------------------------------------------------------------------|
| Projector 10                                     | C File                                                                  |
|                                                  | © Folder                                                                |
|                                                  | C: Users Uohn Smith Documents Announce Select Update interval 1 minutes |
|                                                  | Start End                                                               |
|                                                  |                                                                         |
|                                                  | Close                                                                   |

#### poznámka

Používatelia projektora alebo prezentujúci môžu ukončiť vysielanie správy kedykoľvek stlačením tlačidla Esc na projektore alebo diaľkovom ovládaní.

Keď sa stlačí tlačidlo Esc, projektor nebude prijímať vysielané správy, kým nebude reštartovaný.

#### poznámka

Na tejto obrazovke je znázornený príklad Zobrazenie skupín. Vaša obrazovka vyzerá inak v Zobrazenie zoznamu s podrobnosťami.

- Ak ste vybrali priečinok, môžete určiť časovanie medzi snímkami.
   Vyberte počet minút pre položku Update interval.
- Kliknite na Start. Vaša správa alebo prezentácia budú odoslané do vybraného projektora alebo skupiny. Ak už je projektor v činnosti, funkcia Message Broadcasting preruší jestvujúce premietanie.
- Ak chcete ukončiť zobrazenie správy alebo prezentácie, kliknite na End.
   Ak nekliknete na End, správa ostane na obrazovke. Ak vysielate prezentáciu, bude sa opakovať, kým ju neukončíte.

### Automatické vysielanie

Môžete použiť funkciu Časovač v EasyMP Monitor a nastaviť automatické vysielanie prezentácií alebo správ.

1. Spustite EasyMP Monitor.

Môžete uvidieť obrazovku podobnú nasledujúcej, na ktorej sú zobrazené zaregistrované projektory a skupiny:

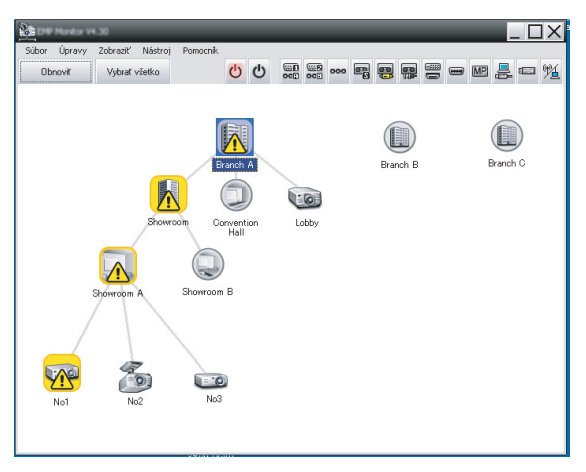

 Otvorte ponuku Nástroj a vyberte položky Časovač > Nastavenia časovača.

Uvidíte okno Nastavenia časovača:

| Projektory                                                                                                    | Dátum                                  |                  | •                               | 12/200                           | 3                          | •                          |                            |           |
|----------------------------------------------------------------------------------------------------|----------------------------------------|------------------|---------------------------------|----------------------------------|----------------------------|----------------------------|----------------------------|-----------|
| Convention Hall     Convention Hall     Convention Hall     Convention Hall     Convention A     Convention A     Conventin     Convention A     ConventionA     ConventionA     ConventionA | NED<br>7<br>14<br>21<br>28<br>Časovače | PON 1 8 15 22 29 | UTO<br>2<br>9<br>16<br>23<br>30 | STR<br>3<br>10<br>17<br>24<br>31 | ŠTV<br>4<br>11<br>18<br>25 | PIA<br>5<br>12<br>19<br>26 | SOB<br>6<br>13<br>20<br>27 |           |
|                                                                                                    | Zo                                     | brazený ná       | ázov                            |                                  | Dátum                      |                            | Čas                        | Prevádzka |

- 3. Vyberte projektor alebo skupinu, do ktorých chcete odoslať správu.
- 4. Kliknite na Pridať.

Uvidíte okno Vytvoriť nový časovač :

| Create New Timer      |            | ×        |
|-----------------------|------------|----------|
| Schedule <u>m</u> ode | Date       | <b>_</b> |
| Date                  | 2009/03/26 | •        |
| Time (24 hour)        | 09:55      | •        |
| 0peration             | Power ON   | •        |
|                       |            |          |
|                       |            |          |
|                       |            |          |
|                       |            |          |
|                       |            |          |
|                       |            |          |
|                       |            |          |
|                       |            |          |

- 5. Kliknite na v okne Režim plánovania a vyberte jednu z nasledujúcich možností:
  - Dátum-Vyberte dátum, kedy chcete vysielať.
  - Každý týždeň Vyberte dátum začiatku a ukončenia a deň alebo dni, kedy chcete vysielať.
  - Každý deň-Vyberte dátum začiatku a ukončenia pre denné vysielanie.

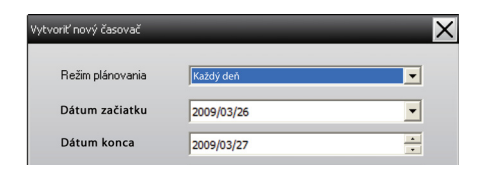

- 6. Vyberte čas, kedy chcete spustiť vysielanie.
- Kliknite na v okne Prevádzka a vyberte Message Broadcasting start, potom kliknite na V redu. Uvidíte nasledovné:

| Create New Timer     | _                            | ×        |
|----------------------|------------------------------|----------|
| Liberatule goods     | Date                         | -        |
| 10                   | 2009/04/01                   | -        |
| Type (24 hour)       | 17:08                        | *        |
| (penter              | Message Broadcasting start   | <b>_</b> |
| You are about to sta | rt Message Broadcasting sess | ion.     |
|                      |                              |          |
| • File               |                              | <b></b>  |
| C.F.II               |                              | Select   |
| Folder               |                              | Salact   |
|                      |                              | Delect   |
| Update interval      | 5 🚔 minutes                  |          |
|                      |                              |          |
|                      |                              |          |
|                      |                              |          |
|                      | ŌK                           | Cancel   |

6

- Začiarknite jedno z dvoch políčok.
   File: vyberte, ak chcete poslať jeden súbor.
   Folder: vyberte, ak chcete vyslať sériu súborov ako prezentáciu.
- 9. Kliknite na Select, potom vyberte súbor alebo priečinok, ktoré chcete vyslať.
- 10. Ak vysielate prezentáciu, môžete určiť časovanie medzi snímkami.

Vyberte počet minút pre položku Update interval.

11. Kliknite na V redu.

V okne Nastavenia časovača uvidíte svoj plán:

| rojektory                        | Dátum                                                                                                |                                                                    |              |         |                                                              |                                              |                                                  |                                                                             |
|----------------------------------|----------------------------------------------------------------------------------------------------|--------------------------------------------------------------------|--------------|---------|--------------------------------------------------------------|----------------------------------------------|--------------------------------------------------|-----------------------------------------------------------------------------|
| 🖃 🔟 Branch A                     |                                                                                                    |                                                                    | •            | 12/2008 |                                                              | •                                            |                                                  |                                                                             |
| Convention Hall                  | NED                                                                                                  | PON                                                                | UTO          | STR     | ŠTV                                                          | PIA                                          | SOB                                              |                                                                             |
| Showroom                         |                                                                                                    | 1                                                                  | 2            | 3       | 4                                                            | 5                                            | 6                                                |                                                                             |
| E E Showroom A                   | 7                                                                                                    | 8                                                                  | 9            | 10      | 11                                                           | 12                                           | 13                                               |                                                                             |
| ECO No1                          | 14                                                                                                   | 15                                                                 | 16           | 17      | 18                                                           | 19                                           | 20                                               |                                                                             |
| No2                              | 21                                                                                                   | 22                                                                 | 23           | 24      | 25                                                           | 26                                           | 27                                               |                                                                             |
| IM No3                           | 28                                                                                                   | 29                                                                 | 30           | 31      |                                                              |                                              |                                                  |                                                                             |
| 王 🛃 Showroom B                   |                                                                                                    |                                                                    |              |         |                                                              |                                              |                                                  |                                                                             |
|                                  |                                                                                                    |                                                                    |              |         |                                                              |                                              |                                                  |                                                                             |
| Branch B                         | Časovače                                                                                             | ,                                                                  |              |         |                                                              |                                              |                                                  | _                                                                           |
| Branch B     Branch C            | Časovače                                                                                             | )<br>hrazený p                                                     |              |         | Dátum                                                        |                                              | Čas                                              | Prevádzka                                                                   |
| ∃ III Branch B<br>∃ III Branch C | Časovače<br>Zo                                                                                       | obrazený na                                                        | izov         |         | Dátum                                                        | 3/18                                         | Čas                                              | Prevádzka<br>PC2 or Input B                                                 |
| ∃ mil Branch B<br>∃ mil Branch C | Časovače<br>Zo<br>CO Lo                                                                              | obrazený ná<br>oby<br>nowroom A                                    | ázov         |         | Dátum<br>2005/08<br>2005/08                                  | 3/18                                         | Čas<br>19:03<br>19:06                            | Prevádzka<br>PC2 or Input B<br>Power ON                                     |
| ⊞ ∭ Branch B<br>⊞ ∭ Branch C     | Časovače<br>Zo<br>Con Lo<br>Con Sh                                                                   | obrazený na<br>obrazený na<br>oby<br>nowroom A<br>nowroom B        | ázov         |         | Dátum<br>2005/08<br>2005/08<br>2005/08                       | 3/18<br>3/18<br>3/18                         | Čas<br>19:03<br>19:06<br>20:05                   | Prevádzka<br>PC2 or Input B<br>Power ON<br>Power ON                         |
| ⊞ ∭i Branch B<br>⊞ ∭i Branch C   | Časovače<br>Zo<br>CO Lo<br>CO St<br>CO No                                                            | obrazený na<br>obry<br>nowroom A<br>nowroom B<br>p3                | ázov         |         | Dátum<br>2005/08<br>2005/08<br>2005/08<br>2005/08            | 3/18<br>3/18<br>3/18<br>3/18                 | Čas<br>19:03<br>19:06<br>20:05<br>20:07          | Prevádzka<br>PC2 or Input B<br>Power ON<br>Power ON<br>Power ON             |
| ⊞ ∭ Branch B<br>⊕ ∭ Branch C     | Časovače<br>Zc<br>C C C<br>C C<br>C<br>C<br>C<br>C<br>C<br>C<br>C<br>C<br>C<br>C<br>C<br>C<br>C<br>C | bbrazený ná<br>bby<br>nowroom A<br>nowroom B<br>b3<br>povention H  | ázov<br>Ial  |         | Dátum<br>2005/08<br>2005/08<br>2005/08<br>2005/08<br>2005/08 | 3/18<br>3/18<br>3/18<br>3/18<br>3/18<br>3/19 | Čas<br>19:03<br>19:06<br>20:05<br>20:07<br>20:04 | Prevádzka<br>PC2 or Input B<br>Power ON<br>Power ON<br>Power ON<br>Power ON |
| ⊞ ∭n Branch B<br>⊞ ∭n Branch C   | Časovače<br>Zc<br>Caso Lo<br>Caso Sh<br>Caso Ne<br>Caso Ne                                           | obrazený na<br>obby<br>nowroom A<br>nowroom B<br>o3<br>onvention H | ázov<br>Ial  |         | Dátum<br>2005/08<br>2005/08<br>2005/08<br>2005/08            | 3/18<br>3/18<br>3/18<br>3/18<br>3/18<br>3/19 | Čas<br>19:03<br>19:06<br>20:05<br>20:07<br>20:04 | Prevádzka<br>PC2 or Input B<br>Power ON<br>Power ON<br>Power ON<br>Power ON |
| ⊞ ∭i Branch B<br>⊞ ∭i Branch C   | Časovače<br>Zc<br>C<br>C<br>C<br>C<br>C<br>C<br>C<br>C<br>C                                          | obrazený ná<br>obby<br>nowroom A<br>nowroom B<br>o3<br>onvention H | ázov<br>Iall |         | Dátum<br>2005/08<br>2005/08<br>2005/08<br>2005/08            | 8/18<br>8/18<br>8/18<br>8/18<br>8/19         | Čas<br>19:03<br>19:06<br>20:05<br>20:07<br>20:04 | Prevádzka<br>PC2 or Input B<br>Power ON<br>Power ON<br>Power ON<br>Power ON |
| ⊞ ∰ Branch B<br>⊞ ∰ Branch C     | Časovače<br>Zz<br>C C L C<br>Sł<br>C Sł<br>C Sł                                                      | obrazený ná<br>obby<br>nowroom A<br>nowroom B<br>o3<br>onvention H | śzov         |         | Dátum<br>2005/08<br>2005/08<br>2005/08<br>2005/08<br>2005/08 | 8/18<br>8/18<br>8/18<br>8/18<br>8/18<br>8/19 | Čas<br>19:03<br>19:06<br>20:05<br>20:07<br>20:04 | Prevádzka<br>PC2 or Input B<br>Power ON<br>Power ON<br>Power ON<br>Power ON |

 12. Vyberte čas, kedy chcete ukončiť vysielanie.
 Kliknite na Pridať, vyberte čas, potom vyberte Message Broadcasting end v okne Prevádzka a kliknite na V redu.
 Je potrebné nastaviť čas ukončenia, v opačnom prípade bude vysielanie pokračovať donekonečna.

Na aktivovanie, deaktivovanie alebo odstránenie nastavení časovača môžete použiť tlačidlá v spodnej časti obrazovky.

13. Keď dokončíte úpravu nastavení časovača, kliknutím na Zavrieť nastavenia uložíte.

#### poznámka

Používatelia projektora alebo prezentujúci môžu ukončiť vysielanie správy kedykoľvek stlačením tlačidla Esc na projektore alebo diaľkovom ovládaní.

Keď sa stlačí tlačidlo Esc, projektor nebude prijímať vysielané správy, kým nebude reštartovaný.

## Riešenie problémov

Ak je zobrazenie správy na vybraných projektoroch neúspešné, skontrolujte nasledovné:

- Ak sa správa neobjaví na žiadnom z projektorov, skontrolujte na počítači so spusteným EasyMP Monitor nastavenia firewallu. Uistite sa, či je EasyMP Monitor vybraný ako výnimka.
- Ak sa správa nezobrazí na niektorom z projektorov, uistite sa, či je nastavenie Pohotovostný režim v ponuke Rozšírené na projektore nastavené na možnosť Komunikácia zap.
- Ak používateľ projektora alebo prezentujúci stlačením tlačidla Esc zastavili vysielanie správy, projektor nebude prijímať správy, kým nebude reštartovaný. Skúste reštartovať projektor.

8